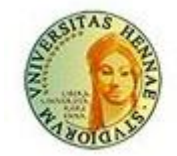

Università Degli Studi Di Enna "Kore"

## Manuale Iscrizione all'albo fornitori

**Gestione profilo fornitore** 

OPERATORE ECONOMICO

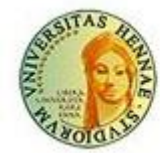

UNIVERSITÀ DEGLI STUDI DI ENNA "KORE"

## ACCESSO AL PORTALE

Cliccare ACCESSO FORNITORE in alto a destra ed entrare con le credenziali, per effettuare una registrazione clicca su "non sei registrato clicca qui"

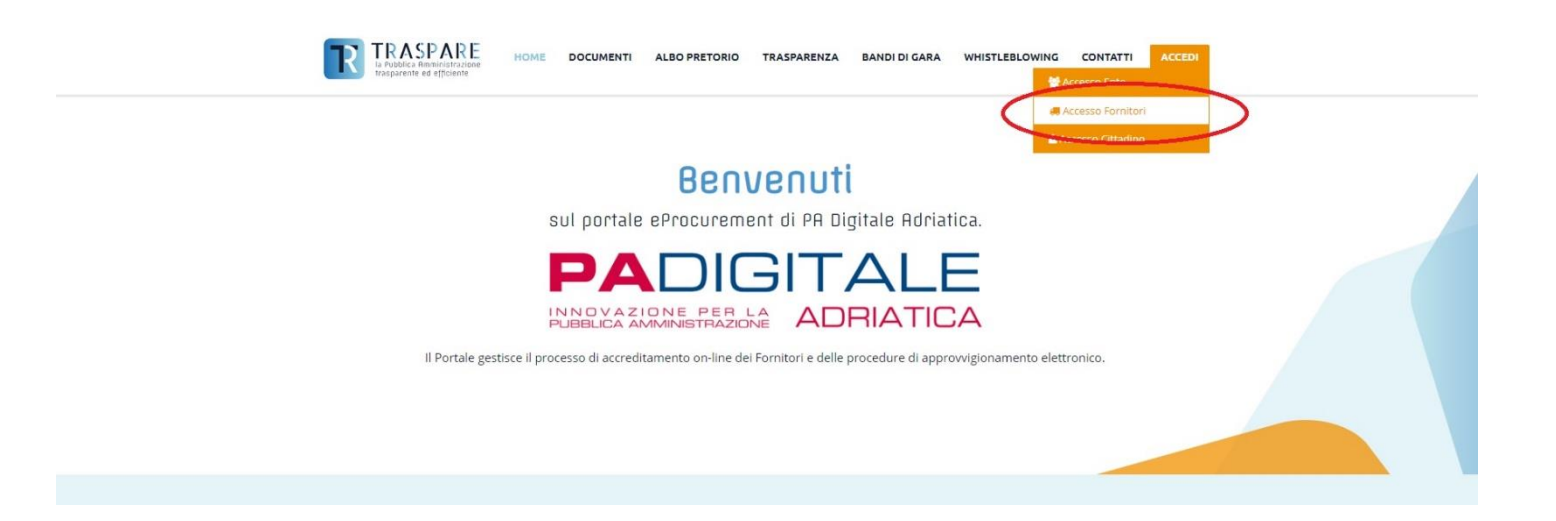

Per effettuare una registrazione clicca su "non sei registrato? clicca qui"

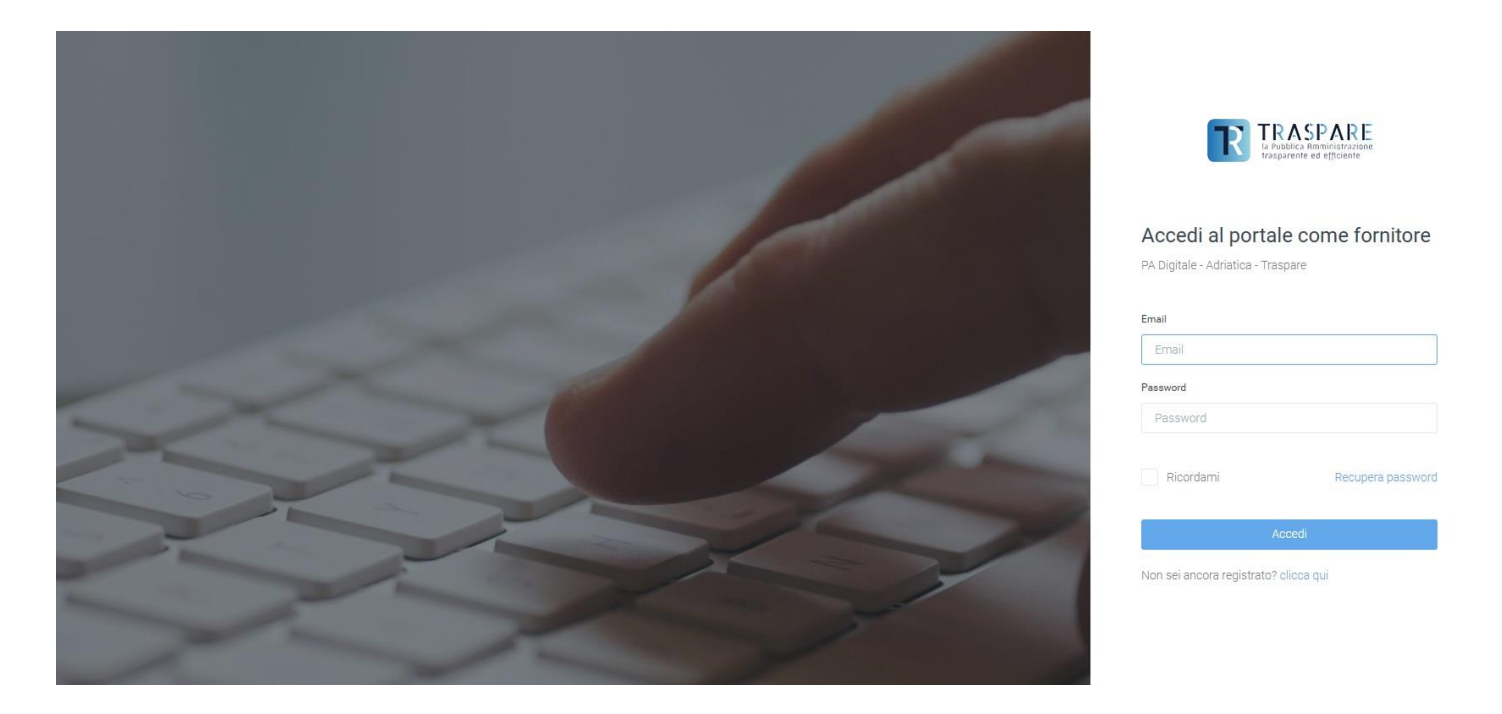

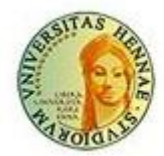

Università Degli Studi Di Enna "Kore"

Nella schermata successiva inserire i dati richiesti.

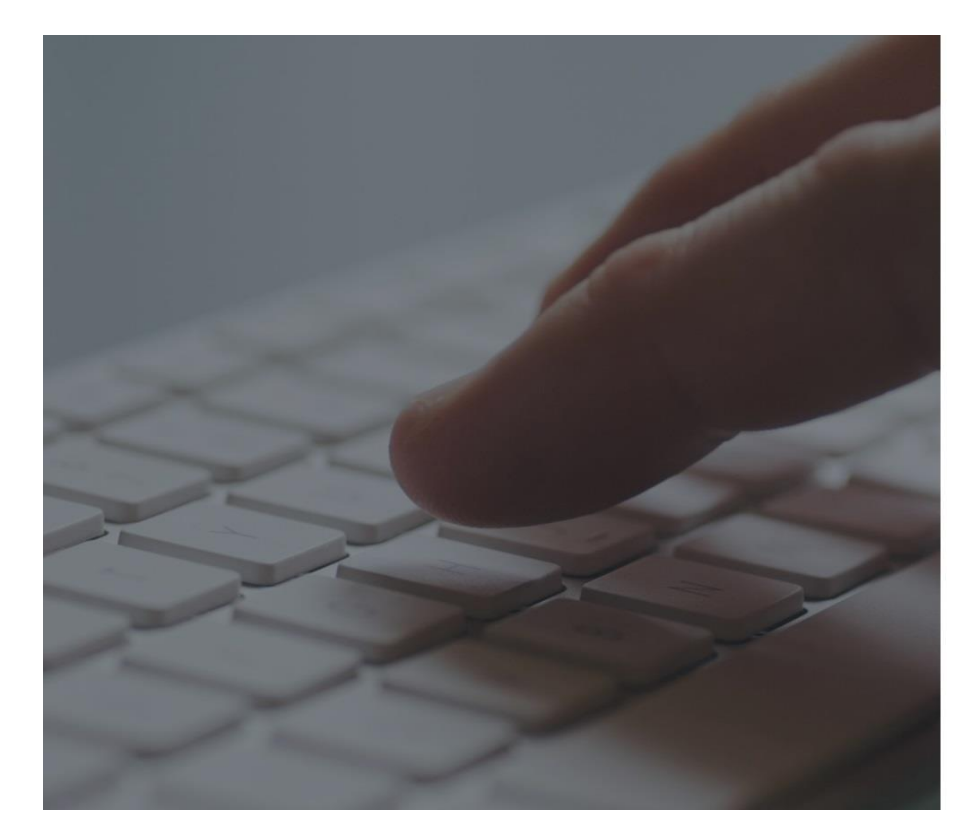

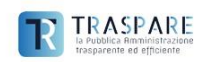

Registrati al portale come fornitore PA Digitale - Adriatica - Traspare

| Nome            |                                                  |
|-----------------|--------------------------------------------------|
| Cognome         |                                                  |
| Cognome         |                                                  |
| Email           |                                                  |
| Email           |                                                  |
| Password        |                                                  |
| Password        |                                                  |
| password min    | ima di 8 caratteri)                              |
| Al termine de   | ella registrazione verrà inviata una mail per    |
| /erificare l'in | dirizzo email inserito e per attivare l'account! |

Dopo aver confermato la mail e la pec, accedere al portale e cliccare su "ISCRIVITI"

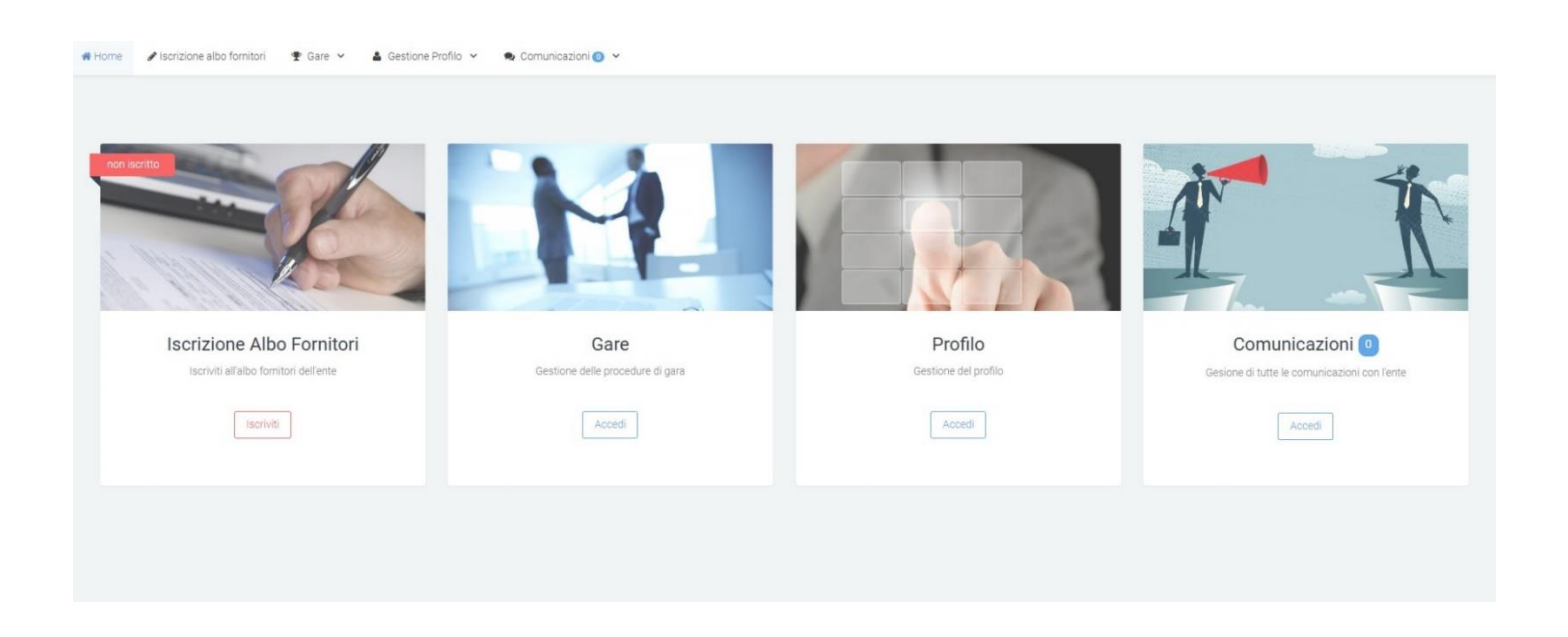

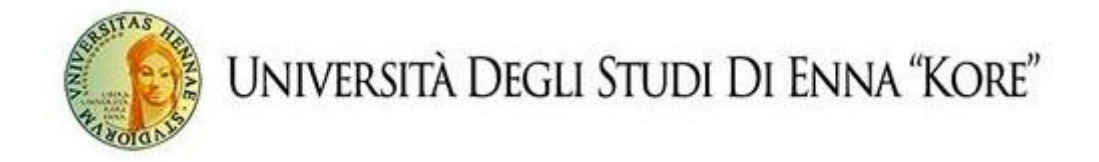

La fase successiva è quella di inserire tutti i dati necessari fino a completare tutte le fasi.

| e 🖋 Iscrizione albo fornitori 🍷 | Gare 👻 🛔 Gestione Prot  | ilo 👻 🤹 Comunicazioni 💿 👻 |             |              |  |
|---------------------------------|-------------------------|---------------------------|-------------|--------------|--|
| 1 Dati Anagrafici               |                         | 2 Dati aziendali          | 3 Documenti | (4) Conferma |  |
| Dati Anagrafici                 |                         |                           |             |              |  |
|                                 | Titolo*                 | Sig.                      |             |              |  |
|                                 | Nome*                   |                           |             |              |  |
|                                 | Cognome*                |                           |             |              |  |
|                                 | Email*                  |                           |             |              |  |
|                                 | Data di Nascita"        | gg-mm-aaaa                |             |              |  |
|                                 | Nato all'estero?*       |                           |             |              |  |
|                                 | Città di Nascita"       | Comune di Nascita         |             |              |  |
|                                 | Cittadinanza italiana?* | ×                         |             |              |  |
|                                 | Codice Fiscale*         | CODICE FISCALE            |             |              |  |
|                                 | Sesso*                  | Maschio Femmina           |             |              |  |

Dopo aver completato l'ultima fase, acconsente il trattamento dei dati personali, scaricare il modulo di registrazione, firmarlo e ricaricarlo sul portale.

|                                                                                                    | del Regolamento UE 2016/679 "GDPR"                                                                                                    |
|----------------------------------------------------------------------------------------------------|----------------------------------------------------------------------------------------------------|
| A Digitale - Adriatica (El<br>ll'accreditamento al pres<br>opra citate e per adempi                                                                                         | te), nella sua qualità di Titolare del trattamento dei dati personali, informa che i dati personali trasmessi saranno oggetto di trattamento da parte dell'Ente con modalità elettroniche e su supporti cartacei, con logiche correlate strettam<br>ente portale, alla partecipazione a procedure di gara indette dall'Ente e all'iscrizione volontaria all'Albo Fornitori dell'Ente. Il trattamento avverrà in modo da garantire la sicurezza e la riservatezza dei dati. Il conferimento è obbligatorio per le fin<br>are a specifiche norme di legge.                                                                                                    |
| i sensi e per gli effetti di                                                                                                    | zui al GDPR sono riconosciuti, in qualità di interessato, i seguenti diritti, che potrà esercitare nei confronti del Titolare del trattamento:                                                                                                    |
| <ul> <li>a. diritto di ottenere o<br/>quelle relative alle f</li> <li>b. diritto di ottenere, li</li> <li>c. diritto di cancellazi<br/>d. diritto di limitazioni</li> </ul> | I) Titolare del trattamento la conferma che sia o meno in corso un trattamento di dati personali che riguardano l'interessato e, in tal caso, di ottenere l'accesso ai dati personali e alle informazioni previste dall'art. 15 del GDPR e, in particola nalità del trattamento, alle categorie di dati personali nu questione, ai destinatari o categorie di dati personali sono stati o saranno comunicati, al periodo di conservazione, etc., iddove insatti, la rettifica dei dati personali che riguardano l'interessato, encompleti, sempre in relazione alle finalità del trattamento (art. 16); me dei dati ('diritto all'oblio'), laddove nicorra una delle fattispecie di cui all'art. 17; una di trattamento nai cesi merieti ralitari. |
| ulo di registrazione<br>ricare il modulo di iscriz<br>nare il file in maniera aut<br>o ammessi file firmati d                                                               | one cliccando il pulsante sottostante.<br>ografa o digitalmente<br>gitalmente in formato p7m o file firmati in maniera autografa in formato pdf, altre tipologie di firma non verranno considerate valide dal sistema                                                                                                    |
| ENZIONE: Il file dove ess                                                                                                    | inzzanoo ii puisante i carica modulo .<br>re guello generato nella attuale sessione di registrazione! Documenti generati precedentemente saranno ritenuti non validi                                                                                                    |
| carica il modulo di renist                                                                                                    | azione                                                                                                    |
|                                                                                                    |                                                                                                    |
|                                                                                                    |                                                                                                    |

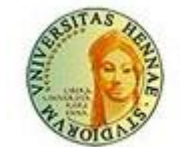

Università Degli Studi Di Enna "Kore"

Lo stato dell'iscrizione passerà in automatico in "IN ATTESA DI APPROVAZIONE"

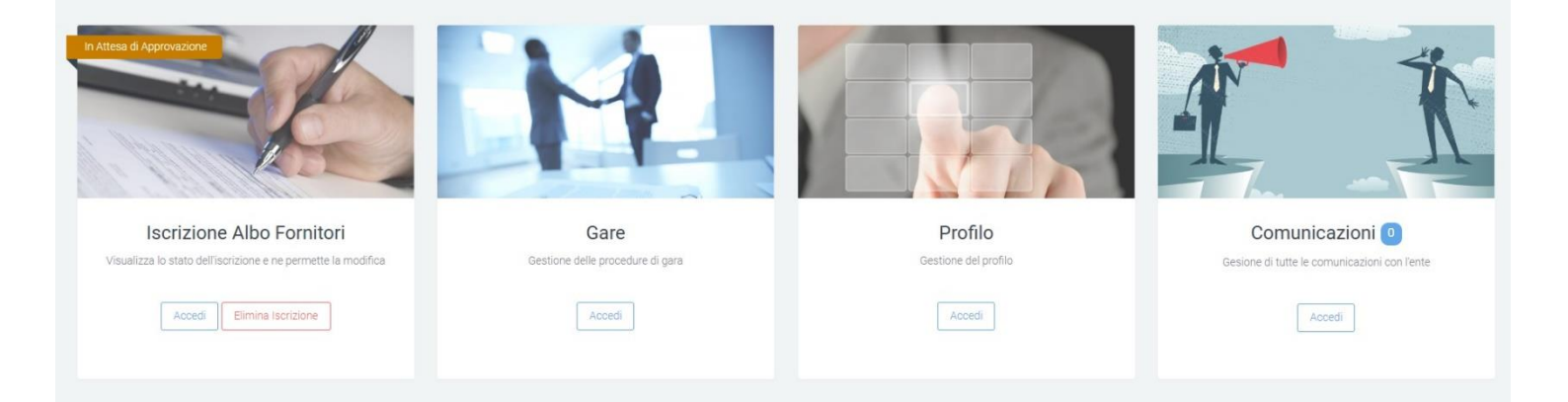